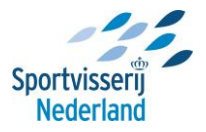

## Instructie Image Resizer: installeren en gebruiken De software installeren

Klik op onderstaande link (ctrl en klikken met je muis, of de link kopiëren en plakken in je adresbalk van je browser):

https://github.com/bricelam/ImageResizer/releases/download/v3.1.2/ImageResizerSetup-3.1.2.exe

Het bestand wordt nu gedownload naar de map 'Download' op je PC. Open dit bestand en er verschijnt het volgende schermpje:

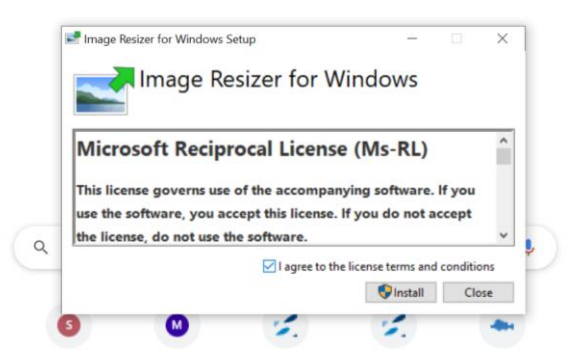

Klik op I agree en dan op Install.

De software wordt nu op je pc opgeslagen; er kan evt. een melding naar voren komen of je zeker weet of je de software wilt opslaan.

Klik dan op 'uitvoeren' of 'doorgaan'.

Onderstaand scherm verschijnt nu; de 'Install Wizard.' Door de instructies in deze Wizard te volgen, zal het programma worden geïnstalleerd.

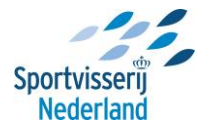

## De software gebruiken

Na installatie kun je de software meteen gebruiken, en wel als volgt:

Open je Windows verkenner en zoek de afbeelding(en) op je PC die je wilt verkleinen (zie onderstaand voorbeeld).

| Afbeeldingen                                                                                           |                                                                                                    |                |                   |                  |                   |             | الكارجا   |
|----------------------------------------------------------------------------------------------------|----------------------------------------------------------------------------------------------------|----------------|-------------------|------------------|-------------------|-------------|-----------|
| zstand Bewerken Beeld Favorieten Extra Help                                                            |                                                                                                    |                |                   |                  |                   |             |           |
| 🕽 Vorige 🔹 🜍 - 🍠 🎾 Zoeken 😥 Mappen 🛄 -                                                                 |                                                                                                    |                |                   |                  |                   |             |           |
| 🗠 🔛 L: \Content Wifbeeldingen                                                                          |                                                                                                    |                |                   |                  |                   |             | 💌 🛃 Ga na |
| koen ×                                                                                                 | Naam in                                                                                                    | Grootte        | Type              | Cevitzigd op     | Afbeeiding gemaak | Afmetingen  |           |
| Bureaubled                                                                                             | C Banners                                                                                                    |                | Bestandamap       | 17-1-2007 13:35  |                   |             |           |
| Min documenten                                                                                         | Logos                                                                                                    |                | Bestandsmap       | 17-1-2007 13:36  |                   |             |           |
| Deze computer                                                                                          | Shop                                                                                                    |                | Bestandsmap       | 17-1-2007 13:35  |                   |             |           |
| 🗄 🎝 3,5-inch diskettestation (Ai)                                                                      | 400x300_snork_doodaas                                                                                                    | 24 kB          | JPG-bestand       | 22-1-2007 11:51  |                   | 400 x 300   |           |
| 🗄 🖙 Lokaal station (C:)                                                                                | 400x326_vispas_duits                                                                                                    | 71.km          | JPG-bestand       | 23-1-2007 15:35  |                   | 400 x 326   |           |
| B 🔐 Did-ram station (D:)                                                                               | Contraction of the second second                                                                                                    | 130 80         | Phy-pestand       | 22-1-2007 15:54  |                   | 400 X 370   |           |
| Bok op Srv 01/Dete Versoonk(/ (Li)                                                                     | 10000379_1000etaart                                                                                                    | 391.42         | Pro destano       | 10-1-2007 13:40  |                   | 000 x 379   |           |
| 🗄 🛅 ASW                                                                                                | - Contervoorn                                                                                                    | 19.85          | JPG-Destand       | 17-1-2007 13:27  |                   | 200 8 93    |           |
| 🕫 🛄 Beurzen_evenementen                                                                                | witcop_2007                                                                                                    | 89 425         | JPG-bestand       | 1-2-2007 14:48   |                   | 400 x 300   |           |
| ei 🛄 Content                                                                                           | (I) creat                                                                                                    | 10.10          | Cill-bastand      | 20-10-2000 12-22 |                   | 201 x 200   |           |
| 🖂 🛄 Afbeeldingen                                                                                       | Construction in the second second                                                                                                    | 110 10         | 30C bestand       | 20-12-2006 0/12  |                   | 1304 x 1304 |           |
| a 🛄 Barners                                                                                            | Diverse                                                                                                    | 11945          | Will Jack and     | 14.11.3568.12.37 |                   | 1374 X 1374 |           |
| * 🛄 Logos                                                                                              | Distance to an alterna                                                                                                    | at is          | WG destand        | 20-12-2006 8-32  |                   | 1224 - 2161 |           |
| 8 🛄 Shop                                                                                               | Dendorsa                                                                                                    | 2210           | GIE-bestand       | 18-9-2006 10:10  |                   | 226 x 150   |           |
|                                                                                                    | Whenriston ment 400x450                                                                                                    | 7316           | TC bestand        | 7.2.2007 12:17   |                   | 400 x 453   |           |
| in C Pet Vidao                                                                                         | Discussioner 300x350                                                                                                    | 64kB           | PG-bestand        | 7-2-2007 14-48   |                   | 300 x 350   |           |
| in Chevrisbucumenten visien                                                                            | Threewsbrief 300x350                                                                                                    | 387 kB         | Adobe Photoshop I | 7-2-2007 14:48   |                   |             |           |
| a Contraction                                                                                          | Derintsgreen vispas                                                                                                    | 257 kg         | JPG-bestand       | 10-11-2006 11:04 |                   | 840 x 679   |           |
|                                                                                                    | Bstuchur                                                                                                    | 10 kB          | JPG-bestand       | 12-1-2007 15:50  |                   | 500 x 128   |           |
| i Co Marco                                                                                             | Structur_01                                                                                                    | 1748           | 3PG-bestand       | 12-1-2007 15:45  |                   | 500 x 128   |           |
| E Cverleggen                                                                                           | (Q) visblad                                                                                                    | 4315           | JPG-bestand       | 12-1-2007 14:06  |                   | 150 x 213   |           |
| 🗑 🗁 Persoonlik                                                                                         | Werna bi                                                                                                    |                | stand             | 17-1-2007 12:59  |                   | 2270 x 1702 |           |
| 🕀 🧰 Procedures                                                                                         | Wispasso Bauadaa                                                                                                    |                | stand             | 31-1-2007 9:54   |                   | 600 x 577   |           |
| 🛞 🧰 Projecten                                                                                          | Visserijk Voorbeeld                                                                                                    |                | stand             | 24-1-2007 15:59  |                   | 400 x 300   |           |
| 📧 🛅 Promote en media                                                                                   | vistv Africation                                                                                                    |                | stand             | 19-1-2007 15:11  |                   | 353 x 500   |           |
| 🗷 🦲 Stage                                                                                              | Revice Pichaes                                                                                                    |                |                   |                  |                   |             |           |
| 🛞 🦳 Statistieken_metingen                                                                              | and the second second sec |                | _                 |                  |                   |             |           |
| 🛞 📛 Thuisminkel                                                                                        | NetWare Copy                                                                                                    |                | _                 |                  |                   |             |           |
| 🛞 🚞 webusability                                                                                       | Openen met                                                                                                    |                |                   |                  |                   |             |           |
| 🛞 🦳 Windows NT 5. 1 Workstation Profile                                                                | Toevoegen aan archief                                                                                                    |                |                   |                  |                   |             |           |
| Windows NT 5.1 Workstation Profile.old                                                                 | Toevoegen aan "Visma B                                                                                                    | M Lrar"        |                   |                  |                   |             |           |
| Data op Srv-O1 (H:)                                                                                    | Inpakken en e-mailen                                                                                                    |                |                   |                  |                   |             |           |
| <ul> <li>Instalates op 'Srv-03'(pata(Systeembelweer' (S:))</li> <li>M Data op 'Srv-04' (V:)</li> </ul> | Trpakken naar "Visma BM                                                                                                    | Lrar" en e-mai | en                |                  |                   |             |           |
| B 2 Public op 'Srv-01/Sys' (Z:)                                                                        | Kopléren naar                                                                                                    |                | •                 |                  |                   |             |           |
| Min netwerklocates                                                                                     | Knippen                                                                                                    |                |                   |                  |                   |             |           |
| Application Explorer                                                                                   | Kopièren                                                                                                    |                |                   |                  |                   |             |           |
|                                                                                                    | Snekoppeling maken                                                                                                    |                |                   |                  |                   |             |           |
|                                                                                                    | Verwijderen                                                                                                    |                |                   |                  |                   |             |           |
|                                                                                                    | Naam wijzigon                                                                                                    |                |                   |                  |                   |             |           |
|                                                                                                    | Energhannen                                                                                                    |                |                   |                  |                   |             |           |
|                                                                                                    |                                                                                                    |                |                   |                  |                   |             |           |
|                                                                                                    |                                                                                                    |                |                   |                  |                   |             |           |
|                                                                                                    |                                                                                                    |                |                   |                  |                   |             |           |

Kies via rechter muisknop 'Resize pictures' (zie voorbeeld hierboven). Onderstaand keuzemenu verschijnt:

| Resize Pictures                                                                                      | ×         |  |  |  |  |
|----------------------------------------------------------------------------------------------------|-----------|--|--|--|--|
| You can create resized copies of one or more selected pictures and store them in the current folder. |           |  |  |  |  |
| Select a size:                                                                                       |           |  |  |  |  |
| Small (fits a 640 x 480 screen)                                                                      |           |  |  |  |  |
| C Medium (fits a 800 x 600 screen)                                                                   |           |  |  |  |  |
| C Large (fits a 1024 x 768 screen)                                                                   |           |  |  |  |  |
| C Handheld PC (fits a 240 x 320 screen)                                                              |           |  |  |  |  |
| Advanced >>                                                                                          | OK Cancel |  |  |  |  |

Kies 'small' voor de kleinste afbeelding (groot genoeg voor een A4 afbeelding formaat). Klik op OK.

© Er wordt nu een nieuwe afbeelding aangemaakt in dezelfde map, met dezelfde naam, met de toevoeging '(Small)'. Is deze niet zichtbaar, ververs dan de verkenner via 'F5'.
© In bovenstaand voorbeeld wordt de afbeelding van 2,5 MB verkleind naar 43 kB. Helemaal geschikt voor internet!